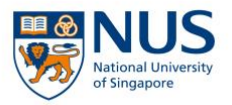

# Self-Registration Guide (applicable for both corporate and self-sponsored)

## Step 1: Go to <u>https://myapplications.nus.edu.sg</u>

### Step 2: Select Member of the Public. (Please do <u>not</u> select NUS Alumnus.)

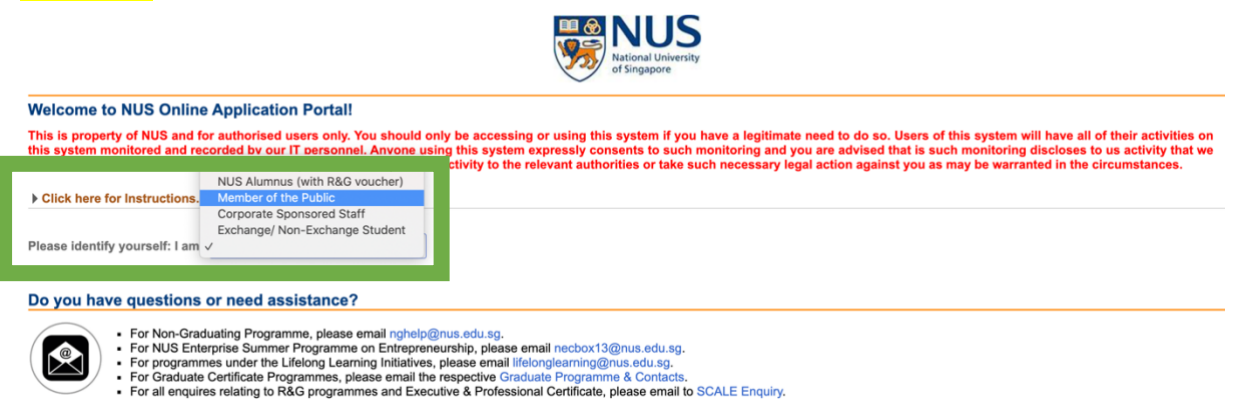

Step 3: Select Short Course / Modular Course. Then select Applying for Myself.

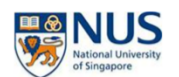

# Welcome to NUS Online Application Portal! This is property of NUS and for authorised users only. You should only be accessing or using this system if you have a legitimate need to do so. Users of this system will have all of their activities on this system monitoring and you are advised that is such monitoring discloses to us activity that we consider to criminal or a misuse of our IT system, we will report such activity to the relevant authorities or take such necessary legal action against you as may be warranted in the circumstances. > Click here for Instructions. Please identify yourself: 1 am Member of the Public Short Course / Modular Course Applying for Myself Applying for Myself Applying for Myself Applying for Myself Applying for Myself Applying for Myself Applying for Myself Applying for Myself

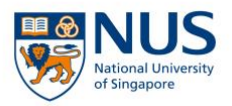

## Step 4: Select Browse Academic Modules/ Short Courses.

| NUS<br>National University<br>of Singapore           | line Application Portal                                                                                                    |
|------------------------------------------------------|----------------------------------------------------------------------------------------------------|
| Welcome to NUS Online Applic                         | ation Portal!                                                                                                    |
| Click here for Instructions.                         |                                                                                                    |
| Already applied?<br>Check Application Statu          | s                                                                                                    |
| Browse Academic<br>Modules/Short Course              |                                                                                                    |
| Do you have questions or need                        | assistance?                                                                                                    |
| For users who need help     For programmes under the | on using the NUS Online Application Portal. Click HERE for the User Guide.<br>a Lifelong Learning Initiatives, please email lifelonglearning@nus.edu.sg. |

# **Step 5:** Select **Short Course** from the dropdown list. Select **Social Work** from the faculty dropdown list. Select **Browse Courses**.

Search for Academic Modules/Short Courses that suit your interests/goals

| Short Course          | ~ |
|-----------------------|---|
| Course Title          |   |
| More Filters          |   |
| Social Work           | ~ |
| SSG Sponsored?        | ~ |
| Class Start Date From |   |
| Class Start Date To   |   |
| Browse Courses        |   |

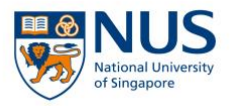

# Step 6: The courses will appear. Select Add to Cart. Select Checkout.

| NUS<br>National University<br>of Singapore                               |                            |            |                                  |         |                     |                  |               |
|--------------------------------------------------------------------------|----------------------------|------------|----------------------------------|---------|---------------------|------------------|---------------|
| Welcome to NUS Online Application Portal!                                |                            |            |                                  |         |                     |                  |               |
| Click here for Instructions.                                             |                            |            |                                  |         |                     |                  |               |
| Already applied?<br>Check Application Status                             |                            |            |                                  |         |                     |                  |               |
| Get Started Now?                                                         |                            |            |                                  |         |                     |                  |               |
| Search for Academic Modules/Short Courses that suit your interests/goals |                            |            |                                  |         |                     |                  |               |
| sandtray                                                                 | -                          |            |                                  |         |                     |                  |               |
| More Filters       Browse Courses                                        |                            |            |                                  |         |                     |                  |               |
| Course Category                                                          | Faculty/ Department / Unit | SSG Funded | Modules/ Courses                 | Details | Registration Status | Class Start Date | Add to Cart   |
| Short Course                                                             | Social Work                | SSG        | Introduction to Sandtray Therapy |         | Open                | 24-AUG-2020      | Add to Cart 🢘 |

**Step 7:** Proceed to login or register for an account if you do not have one.

| NUS<br>National University<br>of Singapore                                              |  |  |  |  |
|-----------------------------------------------------------------------------------------|--|--|--|--|
| Online Application Portal                                                               |  |  |  |  |
| This is property of NUS and for authorised users only<br>Login with Portal User Account |  |  |  |  |
| Email ID                                                                                |  |  |  |  |
| Password                                                                                |  |  |  |  |
| Login                                                                                   |  |  |  |  |
| Forgot Password?                                                                        |  |  |  |  |
| Unlock My Account                                                                       |  |  |  |  |
| Don't have Portal User Account? Please register                                         |  |  |  |  |

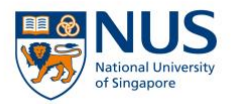

# Step 8: Select Yes and if you are corporate or self-sponsored.

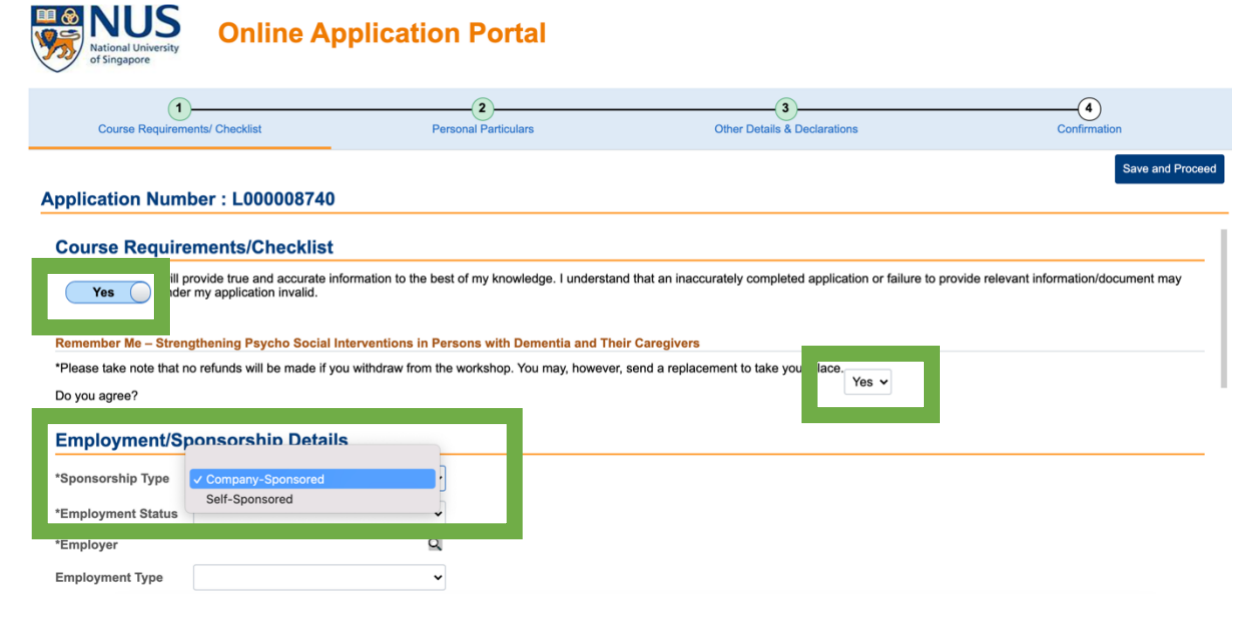

**Step 9:** Complete and submit the application. An acknowledgement email will be emailed to you upon successful registration.

#### NUS OAP - Short Course (Registration Acknowledgement)

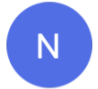

no-reply@nus.edu.sg <no-reply@nus.edu.sg>
 To: 0

Dear

We acknowledge your registration for the following:

| Application No | Course Details           |                                 |  |  |  |
|----------------|--------------------------|---------------------------------|--|--|--|
| L000008693     | Course ID                | : SWK8120                       |  |  |  |
|                | Course Title             | : Family in Rehabilitation Work |  |  |  |
|                | Department/ Units        | : Dept of Social Work           |  |  |  |
|                | Course Commencement Date | : 15/07/2021 TO 16/07/2021      |  |  |  |

Thank you for your registration. Our Course Coordinator will contact you closer to course commencement date.

If you have further enquiries, please email us at <a href="mailto:swkcpe@nus.edu.sg">swkcpe@nus.edu.sg</a>.

### Thank you! 😳

### Need help? Email: <u>swkcpepc@nus.edu.sg</u> Call: +65 6601 5960

© Copyright National University of Singapore. All Rights Reserved.